李树兵 2017-12-22 发表

华三天机A2000设备是我司为解决IT云化所带来的企业私有云安全防护问题,推出全球首款企业安全一体化交付平台,实现"一框即安全",设备内置安全管理单元——包括策略管理中心和威胁情报中心;安全检测单元——包括风险评估和审计系统;安全业务单元——以H3C安全旗舰产品M9000为代表的各类安全产品。因为天机系统管理了很多安全产品,随着管理设备的增多和时间的增长,日志会越来越多,而占用的存储资源也会越来越多,这样就需要在后期维护中增加硬盘,来拓展磁盘空间。在天机E0101P02之前的版本,对于磁盘空间的管理还是简单的磁盘格式化、分区、挂载的方式,但是这种方式有一个很大的弊端,就是无法动态的扩展分区的大小。从E0101P02及之后的版本,天机对于磁盘空间的管理就使用了LVM,逻辑卷管理器的方式,LVM的重点是可以弹性调整文件系统的容量。下面简单介绍在E0101P02及之后的版本如何通过LVM的方式增加硬盘空间到本地根目录。

略。

第一步: 首先将硬盘插到天机服务器中, 开机之后选择F10, 进入IP选项;

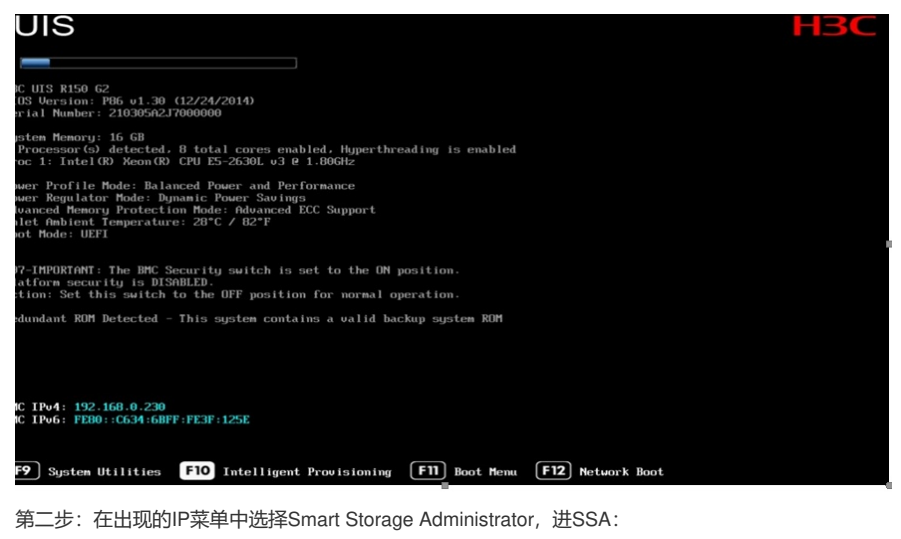

| HBC |                                          |
|-----|------------------------------------------|
|     |                                          |
|     |                                          |
|     |                                          |
|     |                                          |
|     | Intelligent Provisioning                 |
|     | Smart Storage Administrator              |
|     | Scripting Toolkit Windows PE 64 Bit Mode |
|     |                                          |
|     |                                          |
|     |                                          |
|     |                                          |
|     |                                          |
|     |                                          |
|     |                                          |
|     |                                          |

第三步:进入SSA后在左边的Array Controller中选择需要配置的RAID卡:

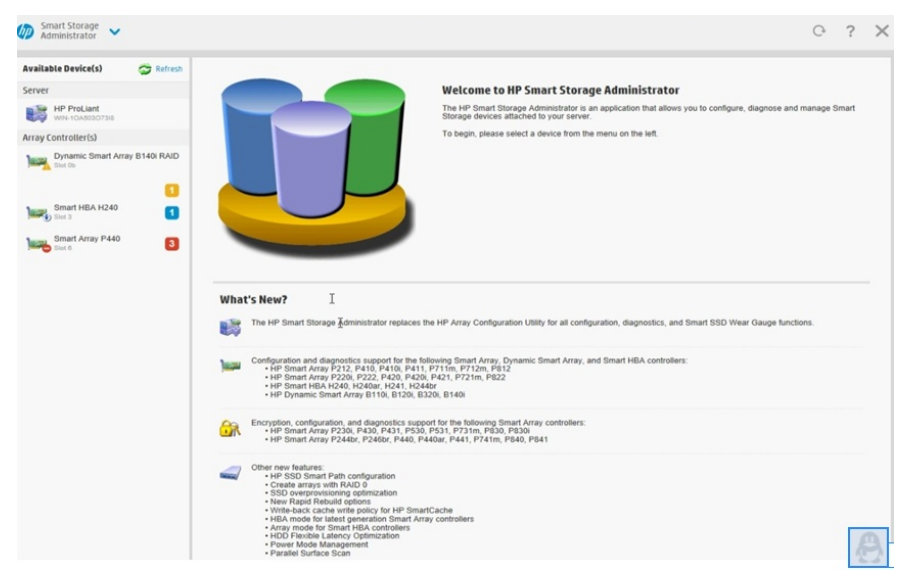

第四步: 然后在中间的Actions中点击Create Array创建:

| Configure Stresh                       | Smart Array P840 (HBA Mode)                                                                                                    |                                             |                            |
|----------------------------------------|----------------------------------------------------------------------------------------------------|---------------------------------------------|----------------------------|
| Selected Controller                    | 0 3101 1                                                                                                    |                                             |                            |
| Smart Array P840                       | Actions                                                                                                    | Status Messages                             |                            |
| Controller Devices                     | Enable Smart Array Mode                                                                                                    | 🗆 0 🔺 0 🐠 1 💮 0                             |                            |
| Arrays<br>0 arrays, 0 logical drives 🖏 | Enables Smart Array mode. A reboot is required for changes to<br>take effect. Any data on drives in HBA mode will be unavailable in | View all status messages                    |                            |
| Physical Devices                       | Smart Array mode.                                                                                                    | Controller Hardware In                      | formation                  |
| o physical anves                       | Modify Power Mode                                                                                                    | Controller                                  | Smart Array P840           |
| Unassigned Drives                      | Modifies the controller's power mode. A reboot may be required                                                                      | Slot                                        | 1                          |
|                                        | performance.                                                                                                    | PCI Address<br>(Domain:Bus:Device.Function) | 0000:03:00.0               |
|                                        |                                                                                                    | Negotiated PCIe Data Pate                   | PCIe 3.0 x8 (7880<br>MB/s) |
|                                        |                                                                                                    | Hardware Revision                           | в                          |
|                                        |                                                                                                    | Controller Serial Number                    | PDNNF0XRH6P01              |
|                                        |                                                                                                    | Firmware Version                            | 2.00                       |
|                                        |                                                                                                    | Number of Ports                             | 2 (Internal only)          |
|                                        |                                                                                                    | Current Power Mode                          | Max Performance            |
|                                        |                                                                                                    | View more details                           |                            |
|                                        |                                                                                                    |                                             |                            |
|                                        |                                                                                                    |                                             |                            |

第五步:选择要创建的磁盘的raid级别以及选择哪些硬盘进行raid配置。

第六步:配置好之后重启设备进入天机的系统界面,输入root的密码"h3c\_SecCenter\_A2000"

第七步:进入命令行,输入fdisk -I 查看系统是否识别了新的硬盘,以及硬盘的名字,此案例中硬盘的 名字为sdb;

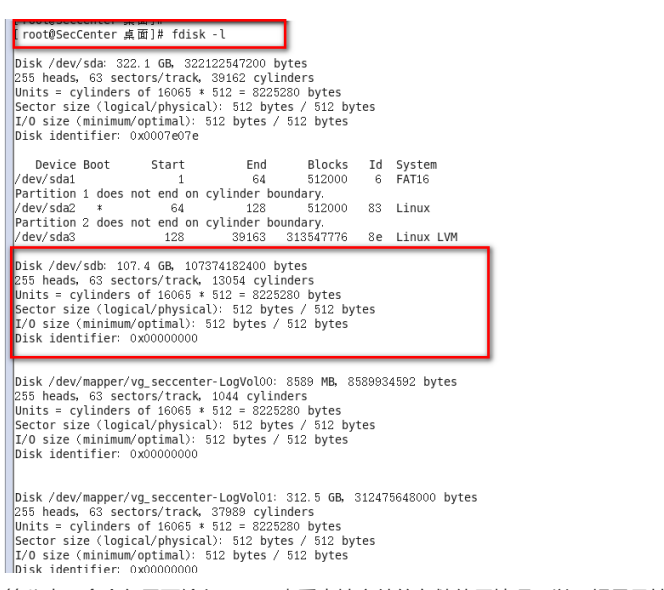

第八步:命令行里面输入df-h,查看本地文件的存储使用情况,以及根目录挂载的磁盘和占用情况, 我们需要增加的就是把新的硬盘增加到根目录,此案例中现在的根目录大小为287G;

| [root@SecCenter 桌面<br>[root@SecCenter 桌面                 | ;]#<br>;]# df -               | h                   |                   |                   |                                    |   |
|----------------------------------------------------------|-------------------------------|---------------------|-------------------|-------------------|------------------------------------|---|
| Filesystem                                               | Size                          | llsed               | Avail             | llse%             | Mounted on                         | _ |
| /dev/mapper/vg_secc                                      | enter-Lo                      | gVol01              |                   |                   |                                    | 1 |
|                                                          | 287 <b>G</b>                  | 11G                 | 261 <b>G</b>      | 5%                | 1                                  |   |
| cmp1s                                                    | 93ZM                          | 76K                 | 93ZM              | 1%                | /dev/shm                           |   |
|                                                          |                               |                     |                   |                   |                                    |   |
| /dev/sda2                                                | 477M                          | 42M                 | 411M              | 10%               | /boot                              |   |
| /dev/sda2<br>/dev/sda1                                   | 477M<br>500M                  | 42M<br>272K         | 411M<br>500M      | 10%<br>1%         | /boot<br>/boot/efi                 |   |
| /dev/sda2<br>/dev/sda1<br>/dev/sr0                       | 477M<br>500M<br>3.6 <b>G</b>  | 42M<br>272K<br>3.6G | 411M<br>500M<br>0 | 10%<br>1%<br>100% | /boot<br>/boot/efi<br>/media/CDROM |   |
| /dev/sda2<br>/dev/sda1<br>/dev/sr0<br>[root@SecCenter 桌面 | 477M<br>500M<br>3.6G<br>∄]# ∎ | 42M<br>272K<br>3.6G | 411M<br>500M<br>0 | 10%<br>1%<br>100% | /boot<br>/boot/efi<br>/media/CDROM |   |

第九步:命令行里面输入lvdisplay命令来查看当前系统中默认挂载的LV PATH和VG NAME的信息,方便以后扩展;通过命令查看逻辑卷01是挂载的根分区,所以后面我们只需要将硬盘空间扩展到逻辑卷01即可;

| J | . IOO USOCCCUTCT 未四」m                                                                                                    |                                                                                                    |  |  |  |  |  |  |
|---|----------------------------------------------------------------------------------------------------|----------------------------------------------------------------------------------------------------|--|--|--|--|--|--|
|   | root@SecCenter 桌面]#                                                                                                    |                                                                                                    |  |  |  |  |  |  |
|   | root@SecCenter 桌面]# lvdisplay                                                                                                    |                                                                                                    |  |  |  |  |  |  |
|   | Logical volume                                                                                                    |                                                                                                    |  |  |  |  |  |  |
|   | LV Path                                                                                                    | /dev/vg_seccenter/LogVol00                                                                                                    |  |  |  |  |  |  |
|   | LV Name                                                                                                    | LogVol00                                                                                                    |  |  |  |  |  |  |
|   | VG Name                                                                                                    | vg_seccenter                                                                                                    |  |  |  |  |  |  |
|   | LV UUID                                                                                                    | log fmn-paRL-EhzN-6bKD-F9WG-nvcv-p1n7GS                                                                                                    |  |  |  |  |  |  |
|   | LV Write Access                                                                                                    | read/write                                                                                                    |  |  |  |  |  |  |
|   | LV Creation host, time                                                                                                    | SecCenter, 2017-01-23 01:54:34 +0800                                                                                                    |  |  |  |  |  |  |
|   | LV Status                                                                                                    | available                                                                                                    |  |  |  |  |  |  |
|   | # open                                                                                                    | 1                                                                                                    |  |  |  |  |  |  |
|   | LV Size                                                                                                    | 8.00 GiB                                                                                                    |  |  |  |  |  |  |
|   | Current LE                                                                                                    | 1024                                                                                                    |  |  |  |  |  |  |
|   | Seaments                                                                                                    | 1                                                                                                    |  |  |  |  |  |  |
|   | Allocation                                                                                                    | inherit                                                                                                    |  |  |  |  |  |  |
|   | Read ahead sectors                                                                                                    | auto                                                                                                    |  |  |  |  |  |  |
|   | - currently set to                                                                                                    | 256                                                                                                    |  |  |  |  |  |  |
|   | Block device                                                                                                    | 253:0                                                                                                    |  |  |  |  |  |  |
|   |                                                                                                    |                                                                                                    |  |  |  |  |  |  |
|   | Logical volume<br>LV Path<br>LV Name<br>VG Name<br>LV UUID<br>LV Write Access<br>LV Creation host, time<br>LV Status<br># open<br>LV Size<br>Current LE<br>Segments<br>Allocation<br>Read ahead sectors<br>- currently set to<br>Block device | /dev/vg_seccenter/LogVol01<br>LogVol01<br>vg_seccenter<br>mwTDkB-hOlv-IonZ-6roI-30hx-IoB5-dcFDqn<br>read/write<br>SecCenter, 2017-01-23 01:54:35 +0800<br>available<br>1<br>291.02 GiB<br>37250<br>1<br>inherit<br>auto<br>256<br>253:1 |  |  |  |  |  |  |

図 root@SecCenter:~/桌面

第十步:使用fdisk 来产生新的空间;

I root@SecCenter 桌面 ]# fdisk /dev/sdb
Device contains neither a valid DOS partition table, nor Sun, SGI or OSF disklabel
Building a new DOS disklabel with disk identifier 0xf91cbb87.
Changes will remain in memory only, until you decide to write them.
After that, of course, the previous content won't be recoverable.
Warning: invalid flag 0x0000 of partition table 4 will be corrected by w(rite)
WARNING: DOS-compatible mode is deprecated. It's strongly recommended to switch off the mode (command 'c') and change display units to sectors (command 'u').
里面的配置参数讲解一下:
第一个选择n,表示创建一个新的空间
第二个选择1,选择创建一个主分区
第三个选择1,选择设置主分区1
第四个直接回车,表示开始的节点为1
第五个直接回车,表示结束的节点为13054

第六个选择t,选择修改磁盘系统的类型,然后输入8e,8e表示为LVM类型

第七个选择w, 让操作生效

| sectors (command u).                                                                                                    | ^ |
|----------------------------------------------------------------------------------------------------|---|
| Command (m for help): n<br>Command action<br>e extended<br>p primary partition (1-4)<br>P<br>Partition number (1-4): 1<br>First cylinder (1-13054, default 1):<br>Using default value 1<br>Last cylinder, +cylinders or +size{K, M, G} (1-13054, default 13054):<br>Using default value 13054 |   |
| Command (m for help): t<br>Selected partition 1<br>Hex code (type L to list codes): 8e<br>Changed system type of partition 1 to 8e (Linux LVM)                                                                                                    |   |
| Command (m for help): w<br>The partition table has been altered!                                                                                                    |   |
| Calling ioctl() to re-read partition table.<br>Syncing disks.<br>[root@SecCenter 桌面]#                                                                                                    |   |

第十一步:使用fdisk工具只是将分区信息写到磁盘,如果需要mkfs磁盘分区则需要重启系统,我们可 以选择使用reboot命令重启系统,让配置生效。而使用partprobe则可以使kernel重新读取分区信息,从 而避免重启系统。我们的天机系统默认安装了这个包,所以我们可以不用重启系统让配置生效。 告警不用担心,这是之前已经挂载好的硬盘报错,只要新挂载的硬盘不报错就说明没有问题。

[ root@SecCenter 桌面]# [ root@SecCenter 桌面]# Warning: WARNING: the kernel failed to re-read the partition table on /dev/sda ( 设备或宽源忙). As a result, it may not reflect all of your changes until after reboot. Warning: WARNING: the kernel failed to re-read the partition table on /dev/sdb ( 设备或资源忙). As a result, it may not reflect all of your changes until after reboot.

第十二步:命令行输入pvcreate /dev/sdb1 创建物理卷;

[root@sectenter 桌面]# [root@SecCenter 桌面]# [root@SecCenter 桌面]# pvcreate /dev/sdb1 Physical volume "/dev/sdb1" successfully created [root@SecCenter 桌面]#

第十三步:使用vgextend把刚刚新建的"/dev/sda3"加入Volume Group里。在此之前我们已经得到了那个VG名字。这里可以用的上了。

Physical volume "/dev/sdb1" successfully created [root@SecCenter 桌面]# vgextend vg\_seccenter /dev/sdb1 Volume group "vg\_seccenter" successfully extended [root@SecCenter 桌面]#

第十四步:扩展逻辑卷;

[root@SecCenter 真面]# lvextend /dev/vg\_seccenter/LogVol01 /dev/sdb1 Size of logical volume vg\_seccenter/LogVol01 changed from 291.02 GiB (37250 ex tents) to 391.01 GiB (50049 extents). Logical volume LogVol01 successfully resized [root@SecCenter 桌面]# ■

第十五步:使用resize2fs /dev/vg\_seccenter/LogVol01 在线扩充文件系统,这个过程会比较慢,需要 耐心等待,根据文件的大小来定;

L root@SecCenter 桌面]# [root@SecCenter 桌面]# resize2fs /dev/vg\_seccenter/LogVol01 resize2fs 1.41.12 (17-May-2010) Filesystem at /dev/vg\_seccenter/LogVol01 is mounted on /; on-line resizing requi red old desc\_blocks = 19, new\_desc\_blocks = 25 Performing an on-line resize of /dev/vg\_seccenter/LogVol01 to 102500352 (4k) blo cks.

The filesystem on /dev/vg\_seccenter/LogVol01 is now 102500352 blocks long.

[root@SecCenter 直而1世

第十六步:通过df-h命令检查空间是否增加,可以看到此案例中磁盘空间增加了100G左右;

| Ī  | root@SecCenter 桌面]   | # df -       | h            |              |       |              |
|----|----------------------|--------------|--------------|--------------|-------|--------------|
| 1E | ilesystem            | Size         | llsed        | Avail        | llse% | Mounted on   |
| k  | dev/mapper/vg_seccen | ter-Lo       | gVol01       |              |       |              |
|    |                      | 385 <b>G</b> | 11G          | 355 <b>G</b> | 3%    | 1            |
| Į1 | Impis                | 93ZM         | 76K          | 93ZM         | 1%    | /dev/shm     |
| k  | /dev/sda2            | 477M         | 42M          | 411M         | 10%   | /boot        |
| k  | /dev/sda1            | 500M         | 272K         | 500M         | 1%    | /boot/efi    |
| k  | /dev/sr0             | 3.6 <b>G</b> | 3.6 <b>G</b> | 0            | 100%  | /media/CDROM |
| [  | root@SecCenter 桌面]   | #            |              |              |       |              |

第十七步:空间增加完成,此时把智能部署监控代理掉出来,开启即可。进入/opt/iMC/deploy,输入./ dma.sh

| - = = = = = = = = = = = = = = = = = = =                                                                                                    | 図<br>文件(F) 编辑(E)                                                                                                    | 查看(V)                                                                                                    | root@So<br>搜索 (S)                                                                                                    | ecCen<br>终端                                                                                                 | tarionWiMCklaploy |
|----------------------------------------------------------------------------------------------------|----------------------------------------------------------------------------------------------------|----------------------------------------------------------------------------------------------------|----------------------------------------------------------------------------------------------------|----------------------------------------------------------------------------------------------------|-------------------|
| LV Path<br>LV Name<br>LV NuTD<br>LV Write Access<br>LV Creation hos<br>LV Status<br># open<br>LV Size<br>Current LE<br>Segments<br>Allocation<br>Read ahead sect<br>- currently set<br>Block device | /dev/mapper/vg_<br>tmpfs<br>/dev/sda2<br>/dev/sda2<br>/dev/sda2<br>/root8secCenter<br>[root8secCenter<br>froot8secCenter<br>froot8secCenter<br>ant1-vm clua<br>apmserver com<br>apmserver com<br>apmserver com<br>apmserver com<br>froot8secCenter<br>bash: cd: dep:<br>[root8secCenter<br>[root8secCenter<br>(root8secCenter<br>[root8secCenter<br>[root8secCenter<br>[root8secCenter<br>[root8secCenter] | . 桌面]##<br>· 桌面]#<br>· 桌面]#<br>· 桌面]#<br>· 桌面]#<br>· iMC]#<br>· iMC]#<br>· | er-LogVo<br>4846 1:<br>932M 22:<br>477M 4:<br>500M 27:<br>cd /opt,<br>15<br>cd /opt,<br>15<br>cd dep\<br>cd dep\<br>cd dep\<br>cd dep\<br>cd deplo<br>]# ls<br>install<br>install<br>j# .] | .01<br>.G 44<br>IK 93<br>K 50<br>//iMc 4<br>//iMc 4<br>//iMc 5<br>bloy<br>tribu<br>gd 1<br>//<br>//<br>sh 1 |                   |
|                                                                                                    |                                                                                                    |                                                                                                    |                                                                                                    |                                                                                                    |                   |

略。